# **Subaward Agreement Process**

This subaward process is for outgoing agreements where the Marshall University Research Corporation (MURC) is the prime awardee and is working with an outside subrecipient.

### Terms to know in this process:

- Proposal Development Officer PDO
- Pre-Award Grants Officer GO
- Notice of Award NOA
- Principal Investigator PI
- Authorized Organization Representative -AOR
- Purchase Order PO

### **During Proposal Development:**

|        | Determine Agreement Type: Determine if you are working with a Service Agreement or a          |
|--------|-----------------------------------------------------------------------------------------------|
| Sten 1 | Subaward. The subaward vs. contract checklist can be used to help make the determination      |
| Step 1 | (this is not a required document).                                                            |
|        |                                                                                               |
|        | Coordinate with MURC Pre-Award Officer: If a subaward is needed, coordinate with your Pre-    |
| Stop 2 | Award Grants Officer (GO) to ensure it is included in the proposal. Your assigned officer can |
| Step 2 | be found <u>here.</u>                                                                         |
|        |                                                                                               |
|        | Connect Subrecipient with Pre-Award Grants Officer: Facilitate contact between the            |
| Step 3 | subrecipient and GO.                                                                          |
|        |                                                                                               |
|        | Subrecipient Documentation: The subrecipient will provide the following to the GO:            |
|        | • Statement of Work (SOW)                                                                     |
| Step 4 | • Subaward Budget & Justification                                                             |
|        | <ul> <li>Subaward Commitment Form completed and signed.</li> </ul>                            |
|        | • Any other documentation required by the agency.                                             |
|        |                                                                                               |
| Sten 5 | Collaborate: Continue working with the subrecipient to develop proposal components as         |
| Step 5 | needed.                                                                                       |

See next page for process after grant award.

## After Grant Award:

Note: Pre-Award must review all subawards regardless of the subaward agreement amount.

| Step 1                                                                                                    | <b>Review Subawa</b> and GO will rev                                                                                                    | <b>Review Subawards:</b> At the time of the Notice of Award (NOA), the Principal Investigator (PI) and GO will review any subawards listed in the proposal.                                                                                                    |                                                                                                    |  |  |  |  |  |  |
|----------------------------------------------------------------------------------------------------|----------------------------------------------------------------------------------------------------|----------------------------------------------------------------------------------------------------|----------------------------------------------------------------------------------------------------|--|--|--|--|--|--|
| Step 2                                                                                                    | Draft Agreemen<br>track subaward<br>negotiating, and                                                                                           | <b>Praft Agreement:</b> PA will draft the agreement and send it to the PI for review. The PI must rack subaward status and ensure updates are made if needed. The GO will handle reviewing, egotiating, and sending it back to the department.                                                                                                    |                                                                                                    |  |  |  |  |  |  |
| Step 3                                                                                                    | Vendor Checkli<br>MURC purcha<br>checklist and of<br>Note: Your agr<br>Scenario 1 (Mo<br>"yes" on the ch<br>Scenario 2: (Thi<br>subaward recip | <ul> <li>Vendor Checklist: The PI will complete the <u>Vendor Checklist</u> to comply with federal, state, and AURC purchasing guidelines. Review the two scenarios below for completion of the vendor hecklist and other documentation.</li> <li>Note: Your agreement cannot be processed until this form is completed.</li> <li>Scenario 1 (Most Common): If the subawardee was <u>named</u> in the agency-approved budget, select yes" on the checklist and disregard the other questions. If not named see Scenario 2.</li> <li>Scenario 2: (This is a rare situation) If there is a budget line for subawardee(s) but no named ubaward recipients, work with your GO and Marshall Purchasing Department to complete the</li> </ul> |                                                                                                    |  |  |  |  |  |  |
|                                                                                                    | enceknist.                                                                                                    | For Scenario 2 only.                                                                                                    |                                                                                                    |  |  |  |  |  |  |
|                                                                                                    | Based on the Review your                                                                                                    | e threshold amount, complete the required<br>award document to determine if agency a                                                                                                    | documents below.<br>pproval is needed.                                                                                                    |  |  |  |  |  |  |
| Review your<br>Agreements Between<br>\$0 and \$9,999<br>It is less common that a<br>subaward falls within this<br>threshold.<br>• The Subaward Agreement<br>• A competitive quote<br>process if not required for<br>this threshold.<br>• Vendor Checklist is not<br>needed. |                                                                                                    | <ul> <li>Agreements Between<br/>\$10,000 and \$49,000</li> <li>Vendor Checklist is required.</li> <li>Choose one of the following: <ul> <li>3 Quotes from different vendors</li> <li>The department may gather their own quotes.</li> <li>Select the vendor with the lowest reasonable price.</li> </ul> </li> <li>Direct Award Form <ul> <li>Used when there is only one qualified vendor (e.g., a solesource provider or specialized expertise).</li> </ul> </li> <li>Complete the Subaward Agreement with the selected vendor.</li> </ul>                                                                                                    | <ul> <li>Agreements \$50,000<br/>and over</li> <li>Vendor Checklist is required.         <ul> <li>Choose one of the following:</li> </ul> </li> <li>Formal Bidding Process         <ul> <li>Conducted by the MU<br/>Purchasing Office<br/>(departments are not allowed<br/>to collect their own quotes at<br/>this level).</li> </ul> </li> <li>Direct Award Form         <ul> <li>Used when there is only one<br/>qualified vendor (e.g., a sole-<br/>source provider or specialized<br/>expertise).</li> </ul> </li> <li>Complete the Subaward<br/>Agreement with the selected<br/>vendor.</li> </ul> |  |  |  |  |  |  |
| Step 4                                                                                                    | Send completed                                                                                                    | l vendor checklist to GO, who will review                                                                                                    | and sign for approval.                                                                                                    |  |  |  |  |  |  |
| Step 5                                                                                                    | GO will send th<br>PI/Department                                                                                                    | e partially executed agreement and all ap to create the requisition.                                                                                                    | oproved documents to the                                                                                                    |  |  |  |  |  |  |
| Step 6                                                                                                    | Vendor Setup in<br>in <u>Banner</u> . You<br>you are workin<br>If not set up in I<br>registration to g<br>back in Banner                       | <ul> <li>Banner: Determine if the vendor has been can also use Banner screen FTMVEND g with the correct vendor.</li> <li>Banner: Email the vendor and provide the get set up in the Banner payment system. to see if the vendor has been set up.</li> </ul>                                                                                                    | en set up by using the <b>FTIIDEN</b> screen<br>to view the vendors address to ensure<br>em with this <u>link</u> to complete<br>It is the PI/PD responsibility to check                                                                                                    |  |  |  |  |  |  |

|            | <b>Create Requisition</b> : The PI can proceed to create the Requisition using Banner Screen<br><u>FPAREQN</u> . Use the following guidelines for coding subaward amounts to ensure accurate<br>expense tracking and compliance with subaward cost allocation requirements: |
|------------|----------------------------------------------------------------------------------------------------|
|            | You can view examples of subaward requisition coding here.                                                                                                    |
|            | • <b>First-Time Subaward during a Grant Cycle:</b> If the total subaward exceeds \$25,000, code the first \$25,000 to Account Code 71282, and any amount beyond \$25,000 to Account Code 71283.                                                                             |
| Step 7     | • Subsequent Subawards: For additional subawards to the same subrecipient during the same grant cycle, code all amounts exceeding \$25,000 to Account Code 71283.                                                                                                    |
|            | • Subaward Under \$25,000: If the first subaward is under \$25,000, code the full amount to Account Code 71282. For any second subaward, the remaining amount needed to reach \$25,000 should be coded to 71282; any excess should be coded to 71283.                       |
|            | Note: Grant cycle is defined as the total number of years the prime has been awarded, such as a two year cycle, a five year cycle, etc.                                                                                                    |
|            | If you have questions on account coding, contact <u>Kristen Webb, Contract and Subaward</u><br><u>Compliance Officer</u> .                                                                                                    |
| Step 8     | <b>Requisition Details:</b> Attach the requisition details to the subaward agreement. The requisition is the agreement number and should be listed on the first page of the agreement where it says Subaward Number.                                                        |
| Step 9     | Send for Final Review: Forward the GO approval email and all related documents, including the agreement with the subaward number, to Kristen Webb for final review.                                                                                                    |
| Step 10    | <b>Signatures:</b> Kristen Webb will send the agreement to Dr. John Maher, Vice President for Research, MU and Executive Director, MURC for signature as the Authorized Organization Representative (AOR).                                                                  |
| Step 11    | <b>PO Creation:</b> The fully executed agreement is sent to MU Purchasing for Purchase Order (PO) creation. The PI/Department will be cc'd on the email.                                                                                                    |
|            | If you need to check the status of a PO please email Kristen Webb.                                                                                                    |
| Step 12    | <b>PO Notification:</b> MU Purchasing will notify the PI/Department and subrecipient when the PO is issued and provide a copy of the agreement. These notifications will come in separate emails, one to PI/Department and one to the subrecipient.                         |
| Next Step: | Invoicing can begin. Refer to <u>Invoicing for Subawards</u> and Attachment 4 for invoicing requirements. Invoices can be submitted monthly, but at least quarterly.                                                                                                    |

# Subaward Agreement Invoicing Process

Once the Subaward Agreement is approved & Purchase Order (PO) is converted by MU Purchasing, vendor can begin invoicing.

| Invoice from<br>Subrecipient      | Subrecipients will submit their invoices on their own template. That should include at a minimum, current and cumulative cost include cost sharing, breakdown by major cost category, subaward number, and certification of truth and accuracy of costs with subrecipient signature. MURC Subaward Invoicing template is available for those subrecipients that request a template.                                                                                                    |
|-----------------------------------|----------------------------------------------------------------------------------------------------|
| PI Review                         | The Principal Investigator (PI) will review the charges and ensure they align with the services described in the subaward agreement.                                                                                                    |
| PI Review and<br>Signature        | Once the PI is satisfied, they will sign the invoice and complete the <u>PI Payment &amp;</u><br><u>Performance Certification Form.</u><br>If any issues arise, PI will request clarification and backup documentation from<br>vendor prior to signature and approval.                                                                                                    |
| Submit for Review<br>and Approval | The signed invoice and <u>PI Payment &amp; Performance Certification Form</u> , along with<br>any required supporting documentation, should be sent to Kristen Webb and cc<br><u>MURC Accounts Payable@marshall.edu</u> .<br><u>Kristen Webb, Contract and Subaward Compliance Officer</u> will review the invoice<br>and all supporting documentation. If additional clarification is needed, she will<br>request any additional revisions or documentation based on the subaward agreement<br>terms. |
| Sent for Processing               | Once approved by Kristen, she will send to MURC Accounts Payable who will process within 10 days of receipt of approval.                                                                                                    |
| Ensure Payment<br>Received        | PIs are responsible to ensure that the vendor has received the payment. You can use Banner Screen <u>FGIENCD.</u>                                                                                                    |

## Example 1-First Time Subaward During a Grant Cycle

You have received an award from NIH with a 5 year grant cycle.

A subaward in the amount of \$100,000 is going to be issued to Sunshine University in year 1 of this NIH award. Since this is the first time in your grant cycle that a subaward will be issued to Sunshine University, the requisition should be coded as follows:

- \$25,000 should be coded to account 71282- Subrecipient Disbursement < \$25,000
- \$75,000 should be coded to account 71283- Subrecipient Disbursement > \$25,000

## Example 2-Subsequent Subawards in the Same Grant Cycle

## Scenario 1

You have an additional subaward to be issued to Sunshine University in year 1 of the award cycle. The amount of this subaward is \$150,000.

Since the first subaward already met the \$25,000 threshold, you will not code any funds to account 71282 The total amount of the subaward (all \$150,000) will be coded to account 71283.

## Scenario 2

You have additional subawards to be issued to Sunshine University in years 3 and 4 of the award cycle. The amount of each of these subawards is \$150,000.

Since the first subaward in year 1 already met the \$25,000 threshold, you will not code any funds to account 71282 on either additional subaward in year 3 or in year 4.

The total amount of each subaward (all \$150,000 of each subaward) will be coded to account 71283.

## Example 3-Subaward Under \$25,000

In Year 1, you are issuing a subaward to Thunder University. The amount of this subaward totals \$20,000.

In this case, the subaward does not total \$25,000, so you would need to code the total amount of \$20,000 to 71282. A second subaward to Thunder University is going to be issued in this grant cycle (in year 1, 2, 3, 4, or 5) in the amount of \$50,000.

The remaining \$5,000 to reach the \$25,000 threshold should be coded as 71282. (\$25,000-\$20,000 issued in the first subaward=\$5,000).

The remaining amount of \$45,000 from the second subaward (\$50,000-\$5,000 coded to 71282) should be coded to 71283.

Any additional subawards after this one to Thunder University in the grant cycle should have the total amount of the subaward coded to account 71283.

# **Banner Screen FTIIDEN**

Visit Banner <u>here</u> and use screen FTIIDEN in the search bar. This screen will be used first to locate the vendor number (FEIN# if working with an organization). You will need to use screen **FTMVEND** to view the vendors address.

- 1. Click on the light green box under the 'Last Name' field
- 2. In the 'Last Name' box, type the Vendor's name.

*Hint: If you are unsure of the exact name, you can try a variation of what you think it may be and type the wildcard, %, after the name. It will pull up all IDs in Banner that have those characteristics.* 

- 3. Hit F8, or click 'Go'
- 4. It will populate all the options with your search criteria
- 5. The vendor number (FEIN #) can be located in the ID box.
- 6. Write down the vendor number (FEIN #). It will be needed to view the address in Banner screen FTMVEND.

|                                                                                                    | × @ellucian          | Entity Name/ID Search FTIIDEN 9.3.6 (I | BanProd)   |             |                  |                                |                               |                   |        |                 | 🖹 ADO 📓 RET        | REVE 🚠 RELATED 🗱 TOOLS 🌲           |
|----------------------------------------------------------------------------------------------------|----------------------|----------------------------------------|------------|-------------|------------------|--------------------------------|-------------------------------|-------------------|--------|-----------------|--------------------|------------------------------------|
|                                                                                                    | · ENTITY NAME/ID SEA | ARCH                                   |            |             |                  |                                |                               |                   |        |                 |                    | 🖬 Insert 📑 Delote 🌆 Copy 🏹 Filter  |
|                                                                                                    |                      | Vendors                                |            |             |                  | Proposal Personnel             |                               |                   |        | Agencies        |                    |                                    |
|                                                                                                    |                      | Terminated Vendors                     |            |             |                  | Financial Managers             |                               |                   |        | All             |                    |                                    |
|                                                                                                    |                      | Grant Personnel                        |            |             |                  | Terminated Financial Managers  |                               |                   |        |                 |                    |                                    |
| a b b                                                                                                    | + DETAILS            |                                        |            |             |                  |                                |                               |                   |        |                 |                    | Dalote 🖷 Copy Ϋ, Filter            |
|                                                                                                    | D                    | Last Name                              | First Name | Middle Name | Entity Indicator | Change Indicator               | Vendor                        | Financial Manager | Agency | Grant Personnel | Proposal Personnel | Name Type                          |
|                                                                                                    |                      |                                        |            |             |                  |                                |                               |                   |        |                 |                    |                                    |
|                                                                                                    | H ◀ 1 of 1 ►         | ► 10 ~ 1                               |            |             |                  |                                |                               |                   |        |                 |                    | Record 1 of 1                      |
|                                                                                                    | Case Insensitive I   | Query Case Sensitive                   |            |             |                  |                                |                               |                   |        |                 |                    |                                    |
|                                                                                                    |                      |                                        |            |             |                  |                                |                               |                   |        |                 |                    |                                    |
|                                                                                                    |                      |                                        |            |             |                  |                                |                               |                   |        |                 |                    |                                    |
|                                                                                                    | × @ellucian          | Entity Name/ID Search FTIIDEN 9.3.6 (  | (BanProd)  |             |                  |                                |                               |                   |        |                 | 📑 ADD  🖀 RETI      | RIEVE 🚠 RELATED 🌞 TOOLS 🔶          |
|                                                                                                    | - ENTITY NAME/ID SEA | ARCH                                   |            |             |                  |                                |                               |                   |        |                 |                    | 🖬 Insert 📑 Delete 🌆 Copy  🖓 Filter |
|                                                                                                    |                      | Vendors                                |            |             |                  | Promosal Personnel             |                               |                   |        | Anencies        |                    |                                    |
|                                                                                                    |                      | Terminated Vendors                     |            |             |                  | Financial Managers             |                               |                   |        | Al              |                    |                                    |
|                                                                                                    |                      | Grant Personnel                        |            |             |                  | Terminateri Financial Mananers |                               |                   |        |                 |                    |                                    |
| A RA de de de de de de de de de de de de de                                                                                                    |                      |                                        |            |             |                  |                                |                               |                   |        |                 |                    | Blood Blocks Bloom Store           |
|                                                                                                    | * DE MILS            |                                        |            |             |                  |                                |                               |                   |        |                 |                    | La insert La Denna * Copy *, Pint  |
| In the main line     In the main line        In the main line           In the main line <td>Basic Pilter Adva</td> <td>anced Filter</td> <td></td> <td></td> <td></td> <td></td> <td></td> <td></td> <td></td> <td></td> <td></td> <td></td>                                                                                                    | Basic Pilter Adva    | anced Filter                           |            |             |                  |                                |                               |                   |        |                 |                    |                                    |
|                                                                                                    |                      |                                        | Cont Name  |             |                  | Forthy Industry                |                               |                   |        |                 |                    |                                    |
|                                                                                                    |                      |                                        |            |             | Y                | anny marine                    | <ul> <li>Add Anoth</li> </ul> | er Field 😒        |        |                 |                    |                                    |
|                                                                                                    | L                    |                                        |            |             |                  |                                |                               |                   |        |                 |                    |                                    |
| a batter parter parter p                                                                                                    |                      | 4                                      |            |             |                  |                                |                               |                   |        |                 |                    | Clear All Go                       |
|                                                                                                    | D                    | Last Name                              | First Name | Middle Name | Entity Indicator | Change Indicator               | Vendor                        | Financial Manager | Agency | Grant Personnel | Proposal Personnel | Name Type                          |
| Image: Serie Serie Ser                                                                                                    |                      |                                        |            |             |                  |                                |                               |                   |        |                 |                    |                                    |
| Carde reserved of                                                                                                    | ( ◀ 1 of 1 )         | ▶ )) 20 ∨ Per Page                     |            |             |                  |                                |                               |                   |        |                 |                    | Record 1 of 1                      |
| Image: Second and second and second an                                                                                                    | Case Insensitive     | Query 🔘 Case Sensitive Query           |            |             |                  |                                |                               |                   |        |                 |                    |                                    |
| All Calladiant Propried Name       None       None                                                                                                    |                      |                                        |            |             |                  |                                |                               |                   |        |                 |                    |                                    |
| Image: Series of the series of the series                                                                                                    |                      |                                        |            |             |                  |                                |                               |                   |        |                 |                    |                                    |
| Image: Service Service                                                                                                    |                      |                                        |            |             |                  |                                |                               |                   |        |                 |                    |                                    |
|                                                                                                    | × @ellucian          | Entity Name/ID Search FTIIDEN 9.3.6 (I | BanProd)   |             |                  |                                |                               |                   |        |                 | 🛃 ADO 📲 RETI       | RIEVE 🚠 RELATED 🔆 TOOLS 🌲          |
| Weins     Agentin       Immark Monto     Immark Monto       Care Menore     Immark Monto       Care Menore     Immark Monto       Care Menore     Immark Monto       Care Menore     Immark Monto       Care Menore     Immark Monto       Care Menore     Immark Monto       Care Menore     Immark Monto       Care Menore     Immark Monto       Care Menore     Immark Monto       Care Menore     Immark Monto       Mark Mark     Immark Monto       Mark Mark     Immark Monto       Mark Mark     Immark Monto       Mark Mark     Immark Monto       Mark Mark     Immark Monto       Mark Mark     Immark Monto       Mark Mark     Immark Monto       Mark Mark     Immark Monto       Mark Mark     Immark Monto       Mark Mark Mark     Immark Monto       Mark Mark Mark     Immark Monto       Mark Mark Mark Mark     Immark Monto       Mark Mark Mark Mark Mark Mark Mark Mark                                                                                                    | * ENTITY NAME ID SEA | ARCH                                   |            |             |                  |                                |                               |                   |        |                 |                    | Dinsert Detete Te Copy Y Filter    |
| A la facal dage<br>a la facal dage<br>car la facal dage<br>car la facal dage |                      | Citerature .                           |            |             |                  |                                |                               |                   |        |                 |                    |                                    |
| Image: Control     Image: Control     Image: Control       Centrol     Image: Control     Image: Control     Image: Control     Image: Control       Centrol     Image: Control     Image: Control     Image: Control     Image: Control     Image: Control       Centrol     Image: Control     Image: Control     Image: Control     Image: Control     Image: Control     Image: Control     Image: Control       Control     Image: Control     Image: Co                                                                                                    |                      | Vendors                                |            |             |                  | Proposal Personnel             |                               |                   |        | Agencies        |                    |                                    |
| Call Participa     Participa     Parit     Paritipa     Participa     Parti                                                                                                    |                      | Ierminated vendors                     |            |             |                  | Financial Managers             |                               |                   |        | AI              |                    |                                    |
| Arrive for the first of the first of the fir                                                                                                    |                      | Gram Personnei                         |            |             |                  | leminated Pinancial Managers   |                               |                   |        |                 |                    |                                    |
| Name         No         No         N                                                                                                    | - DETAILS            |                                        |            |             |                  |                                |                               |                   |        |                 |                    | Elisert Derete The Copy T, Hilber  |
| 0         Poil Nume         Made Name         Point (main price Name)         Nume         Point (main price Name)         Point (main price Name)         P                                                                                                    | Active filters:      | est Name: Apple % 🕒 Clear All          |            |             |                  |                                | -                             |                   |        |                 |                    | Filter Again 8                     |
| N     RESECCA     Provin     D     Yes     No     No     No     No       No     N     RESECCA S     Provin     D     Yes     No     No     No       No     No     No     No     No     No     No     No       No     No     No     No     No     No     No       No     No     No     No     No     No       No     No     No     No     No     No       No     No     No     No     No     No       No     No     No     No     No     No       No     No     No     No     No     No       No     No     No     No     No     No       No     No     No     No     No     No       No     No     No     No     No     No       No     No     No     No     No     No       No     No     No     No     No     No       No     No     No     No     No     No       No     No     No     No     No     No       No     No     No     No     No                                                                                                    | ID .                 | 714                                    | First Name | Middle Name | Entity Indicator | Change Indicator               | Vendor                        | Financial Manager | Agency | Grant Personnel | Proposal Personnel | Name Type                          |
| Description     RESECUAS     Privan     D     Yes     No     No     No     No       Privan     Corporation     Name     Yes     No     No     No     No       Privan     Corporation     Name     Yes     No     No     No     No       Privan     Corporation     No     No     No     No     No     No       Application     Rudin     Ann     Precent     Yes     No     No     No       Application     Rudin     Precent     Yes     No     No     No     No       Application     Rudin     Precent     Precent     No     No     No       Visit Structure     Precent     No     No     No     No     No                                                                                                    | ALCONT.              | W                                      | REBECCA    |             | Person           | ID                             | Yes                           | No                | No     | No              | No                 |                                    |
| And Market     Corporation     Name     Visit     No     No     No       Appliqué rie     Corporation     Visit     No     No     No     No       Appliqué rie     Ruh     Ann     Paran     Visit     No     No     No       Appliqué rie     Roborne     Visit     No     No     No     No     No       Appliqué rie     Roborne     Visit     No     No     No     No       Appliqué rie     Roborne     Visit     No     No     No       Appliqué rie     Roborne     Visit     No     No     No       Visit     No     No     No     No     No       Visit     No     No     No     No     No       Visit     No     No     No     No     No       Visit     No     No     No     No     No       Visit     No     No     No     No     No       Visit     No     No     No     No     No       Visit     No     No     No     No     No       Visit     No     No     No     No     No                                                                                                    | S. 5.42              | N                                      | REBECCA S  |             | Person           | ID                             | Yes                           | No                | No     | No              | No                 |                                    |
| Note for     Operation     Operation     No     No     No     No     No       Market or     Apploton     Ruth     Ann     Person     Yes     No     No     No     No       Market or     Apploton     Ruth     Ann     Person     Yes     No     No     No     No       Market or     Apploton     Ruth     Person     Yes     No     No     No     No       Market or     Apploton     Ruth     Person     Yes     No     No     No     No       Market or     Apploton     Ruth     Person     Yes     No     No     No     No       Market or     Apploton     Ruth     Person     Yes     No     No     No     No       Market or     Apploton     Ruth     Person     Yes     No     No     No     No                                                                                                    | Composes /           | omputer Inc                            |            |             | Corporation      | Name                           | Yes                           | No                | No     | No              | No                 |                                    |
| Applique     Ruft     An     Preson     Yea     No     No     No       Applique     Applique     Preson     Yea     No     No     No       Applique     Applique     Preson     Yea     No     No     No       Image: Applique     Preson     Yea     No     No     No     No       Image: Applique     Preson     Yea     No     No     No     No                                                                                                    | 10101158             | Apple Inc                              |            |             | Corporation      |                                | Yes                           | No                | No     | No              | No                 |                                    |
| Appletion     Release     Person     Ves     No     No     No       Image: The Page     1 to V = Page     1 to V = Page     Record 1 of 0                                                                                                    | 25.25198             | Applegate                              | Ruth       | Ann         | Person           |                                | Yes                           | No                | No     | No              | No                 |                                    |
| in the T in the β   in U = For Page Rest<br>@ Case Instantine Case y<br>@ Case Instantine Case y                                                                                                    | 10.0225              | Appleton                               | Rebecca    |             | Person           |                                | Yes                           | No                | No     | No              | No                 |                                    |
| Cone Internative Clary U Case Senative Clary                                                                                                    | N.A. 1.0.1 ►         | M 10 V Per Page                        |            |             |                  |                                |                               |                   |        |                 |                    | Record 1 of 6                      |
|                                                                                                    | Case Insensitive     | Query U Case Sensitive Query           |            |             |                  |                                |                               |                   |        |                 |                    |                                    |
|                                                                                                    |                      |                                        |            |             |                  |                                |                               |                   |        |                 |                    |                                    |
|                                                                                                    |                      |                                        |            |             |                  |                                |                               |                   |        |                 |                    |                                    |
|                                                                                                    |                      |                                        |            |             |                  |                                |                               |                   |        |                 |                    |                                    |

## **Banner Screen FTMVEND**

Visit Banner <u>here</u> and use screen **FTMVEND** in the search bar. This screen is used to view the vendors address to ensure you are working with the correct vendor.

- 1. Type in the vendor number and click 'Go'
- 2. On the next screen select 'Address' to check that you are working with the correct vendor.

3. If the vendor has multiple address records, you will need to use the arrows to move through the records to find the one with the 'Inactivate Address' box unchecked. This is the current address for the vendor.

| 🖉 ellucian        | Vendor Maintenance F         | TMVEND 9.3.22 (BanProd)        |                      |                     |                |                        |              |          |
|-------------------|------------------------------|--------------------------------|----------------------|---------------------|----------------|------------------------|--------------|----------|
| Vend              | lor: * 901                   | +                              |                      |                     |                |                        | Corporation: |          |
| Last Nam          | e: Bruce                     |                                |                      |                     |                |                        | First Name:  | Brittany |
| Middle Nam        | e: Renee                     |                                |                      |                     |                |                        |              |          |
|                   |                              |                                |                      |                     |                |                        |              |          |
| Get Started: Comp | plete the fields above and c | lick Go. To search by name, pr | ess TAB from an ID f | ield, enter your se | earch criteria | , and then press ENTER |              |          |
|                   |                              |                                |                      |                     |                |                        |              |          |
|                   |                              |                                |                      |                     |                |                        |              |          |
|                   |                              |                                |                      |                     |                |                        |              |          |
|                   |                              |                                |                      |                     |                |                        |              |          |
|                   |                              |                                |                      |                     |                |                        |              |          |
|                   | Vendor Maintenance           | Additional Information         | Vendor Types         | Address             | E-mail         | Taxes Collected        |              |          |
|                   |                              |                                |                      |                     |                |                        |              |          |
|                   |                              |                                |                      |                     |                |                        |              |          |
|                   |                              |                                |                      |                     |                |                        |              |          |
|                   |                              |                                |                      |                     |                |                        |              |          |
|                   | Area Code                    |                                |                      |                     |                |                        |              |          |
|                   | Phone Number                 |                                |                      |                     |                |                        |              |          |
|                   | Extension                    | •••                            |                      |                     |                |                        |              |          |
|                   |                              |                                |                      |                     |                |                        |              |          |
|                   | Fax Area Code                |                                |                      |                     |                |                        |              |          |
|                   | Fax Number                   |                                |                      |                     |                |                        |              |          |
|                   | Fax Extension                |                                |                      |                     |                |                        |              |          |
|                   |                              | Inactivate Address             |                      |                     |                |                        |              |          |
|                   | Source                       |                                |                      |                     |                |                        |              |          |
|                   | Delivery Point               |                                |                      |                     |                |                        |              |          |
|                   | Correction Digit             |                                |                      |                     |                |                        |              |          |
|                   | Carrier Route                |                                |                      |                     |                |                        |              |          |
|                   | Registration Number          |                                |                      |                     |                |                        |              |          |
|                   |                              |                                |                      |                     |                |                        |              |          |
|                   |                              |                                |                      |                     |                |                        |              |          |

# Setting up a New Vendor

The Marshall University Purchasing Office has a registration form that the vendors must complete. The PI/PD will need to email the vendor with the below language, where they will answer some question and attach a copy of there W-9.

#### Email to send to vendor:

Hello - I hope you are well. As a new vendor you will need to be set up in the Marshall University payment system, you will need to complete a Vendor Registration Form that has been provided online for your convenience.

The form can be found here https://www.marshall.edu/purchasing/resources/vendor-registration/

Once you are on the Office of Purchasing webpage, click on <u>Complete Vendor Registration Form</u>. You will follow the instructions, if there is a field that does not apply to you, fill in NA in that space. At the top left you will see TIN: please add your Social Security number there, as the purchasing office is working to change the label for that spot.

Next, click on the W9 link in blue and fill out a W9 for tax purposes.

Please let me know once you have completed this. Thank you,

# Creating a Requisition

### Visit Banner *here* and use screen FPAREQN in the search bar:

On the next screen type NEXT in the Requisition Number box. Then hit GO or use Alt Page Down.

## First Screen: Requestor/Delivery Information

Fill in:

- 1. Order Date This should prefill
- 2. Transaction Date This should be prefilled
- 3. Delivery Date Type in the date for the end of the fiscal year
- 4. Requestor Your name (This should be prefilled)
- 5. Organization This is the org. that is associated with the fund
- 6. COA 2 (MU Research Corporation).
- 7. Ship to AEC
- 8. Attention to Preferred department administrator

Click the down arrow or hold down the Alt & Page Down buttons to continue

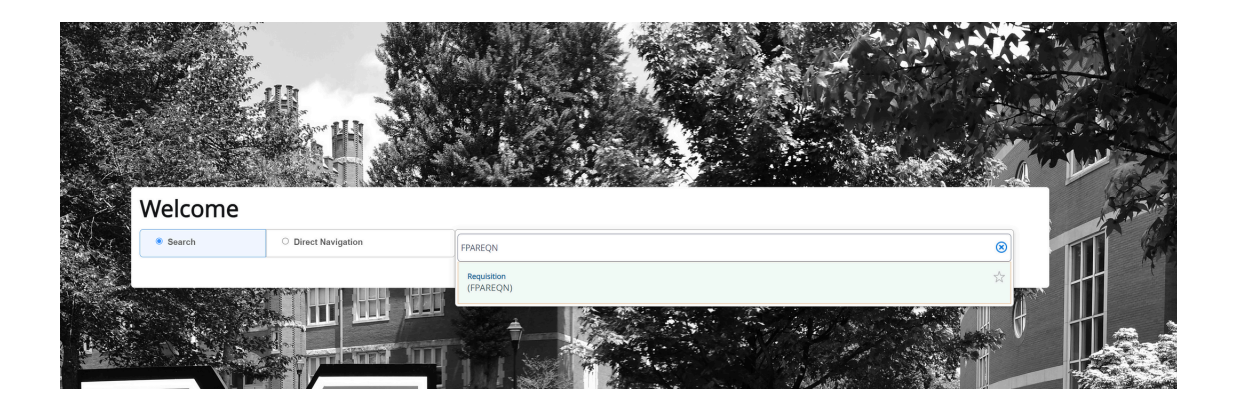

| ≡        | × @ ellucian            | Requisition FPAREON 9.3.24 (BanProd)                                  |                           |                                                                                                    |
|----------|-------------------------|-----------------------------------------------------------------------|---------------------------|----------------------------------------------------------------------------------------------------|
| ~        | Requisition: NEXT       |                                                                       |                           |                                                                                                    |
| ស        | * REQUISITION ENTRY: P  | REQUESTORIDELIVERY                                                    |                           |                                                                                                    |
| m        | Requisition             | NEXT Comme                                                            | 18                        | In Suspense                                                                                                    |
| ш        | Order Date *            | • 07/19/2023 Commodity To                                             | al 0.00                   | Document Te                                                                                                    |
| $\circ$  | Transaction Date *      | • 07/19/2023 Accounting Te                                            | al 0.00                   |                                                                                                    |
| Å        | Delivery Date *         | • 09/30/2023 😮 🖬 🗢                                                    | Document Level Accounting |                                                                                                    |
| <u>_</u> | Requestor/Delivery Info | ormation Vendor Information Commodity/Accounting Balancing/Completion |                           |                                                                                                    |
| 2        | - REQUIPTIOR/DELIVER    | 2Y INFORMATION                                                        |                           |                                                                                                    |
| 9        | Requestor *             | Brittany Bruce                                                        | Street Line               | 2                                                                                                    |
| Ø        | Organization *          | 1524 (2020)2020202020202000 5                                         | Street Line               | 3                                                                                                    |
| +        | 🚺 сод-                  | 2 ••• MU Research Corporation                                         |                           |                                                                                                    |
| <u> </u> | Email                   |                                                                       | Cont                      | ict                                                                                                    |
| ۲÷       |                         |                                                                       | 8 Attention               | To * Brittany Bruce                                                                                                    |
| ~        | Phone Area Code         |                                                                       | Bulld                     | Decision of the second second s |
|          | Phone Number            |                                                                       | Fk                        | or                                                                                                    |
|          | Phone Extension         |                                                                       | c                         | ity                                                                                                    |
| æ        |                         |                                                                       | State or Provin           |                                                                                                    |
| -        | Fax Area Code           |                                                                       | Zip or Postal Co          | de                                                                                                    |
|          | Fax Number              |                                                                       | Nati                      | n                                                                                                    |
|          | Fax Extension           |                                                                       |                           |                                                                                                    |
|          | Ship To *               | AEC ···· V                                                            | Area Co                   | de                                                                                                    |
|          |                         |                                                                       | Phone Numb                | er                                                                                                    |
|          | Street Line 1           |                                                                       | Extensi                   | nc                                                                                                    |
|          |                         |                                                                       |                           |                                                                                                    |

# **Creating a Requisition**

### Second Screen: Vendor Information

Fill in:

1. Vender – If you do not know the vender #, you can hit the three dots to search.

- Go to the last name and put an % before and after your search.
- Hit go and a list should pop up.
- Click the correct vendor information. This will return you to the previous page.
- 2. Sequence 1 (This should be prefilled).
- 3. Address Type PO (This should be prefilled).
- 4. Contact Provide the vendor name and email address.

Click the down arrow or hold down the alt & page down button to continue

| ≡       | × @ ellucian           | Requisition FPAREQN 9.3.24 (BanProd)                                |                     |  |
|---------|------------------------|---------------------------------------------------------------------|---------------------|--|
| ~       | Requisition: NEXT      |                                                                     |                     |  |
| សេ      | * REQUISITION ENTRY: F | QUESTORDELIVERY                                                     |                     |  |
| m       | Requisition            | NEXT Comments                                                       | In Suspense         |  |
|         | Order Date             | 07/19/2023 Commodity Total 0.00                                     | Document Text       |  |
| 0       | Transaction Date       | 07/19/2023 Accounting Total 0.00                                    |                     |  |
| ~       | Delivery Date          | 09/30/2023 🗹 Document Level Accounting                              |                     |  |
|         | Requipelivery Info     | mation Vendor Information Commodity/Accounting Balancing/Completion |                     |  |
|         | - VEND                 |                                                                     |                     |  |
| ୭       | Vendor                 | Sodexo America LLC                                                  | Contact John Smith  |  |
| U       | 2                      | Vendor Hold                                                         | Email smith@xy2.com |  |
| *       | Address Type           | PO ···                                                              |                     |  |
|         | Sequence               | 5 •••                                                               | Phone Area Code     |  |
| ۲÷      |                        |                                                                     | Phone Number        |  |
| <i></i> | Street Line 1          | Sodexho Inc and Affiliates                                          | Phone Extension     |  |
|         | Street Line 2          | PO Box 360170                                                       |                     |  |
|         | Street Line 3          |                                                                     | Fax Area Code       |  |
| æ       |                        |                                                                     | Fax Number          |  |
|         | City                   | Pittsburgh                                                          | Fax Extension       |  |
|         | State or Province      | PA                                                                  | Discount            |  |
|         | Zip or Postal Code     | 18281 6170                                                          | Tax Group           |  |
|         | Nation                 | United States Of America                                            | Currency ***        |  |

### Third Screen: Commodity/Accounting

Reminder: Write down the requisition number at this step.

Commodity Section:

Fill in:

- 1. Description Service Agreement
- 2. U/M This will be DOL (dollars)
- 3. Quantity Amount listed on the agreement.

4. Unit Price - 1

Remember: Use the TAB button to move to the next section.

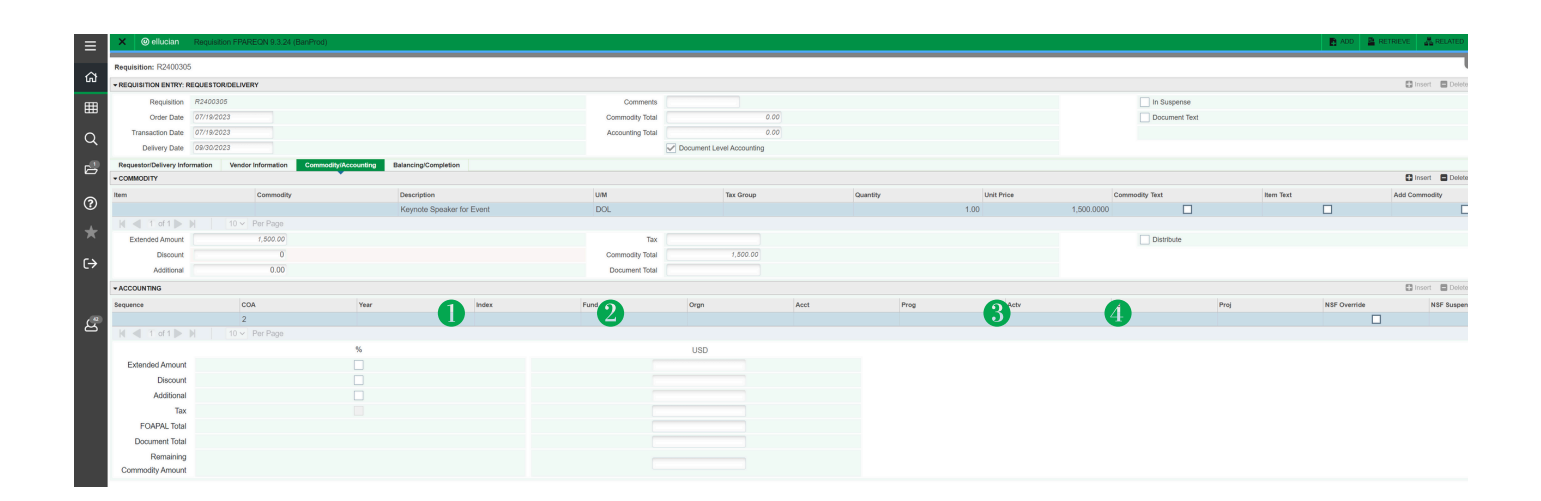

# Creating a Requisition

### **Accounting Section:**

Hold Alt & Page Down buttons to continue to the accounting section and always use the TAB button to move through each section.

### Fill in:

- 1. Fund
- 2.**Org**

3. Orgn Acct - You can find the appropriate account code by selecting the three dots in the Acct box.

Example: Contractual Services - 70257.

Hit F10 to save and then Alt Page Down

| - ACCOUNTING     |               |      |       |        |          |           |      |      |      |      |
|------------------|---------------|------|-------|--------|----------|-----------|------|------|------|------|
| Sequence         | COA           | Year | Index | Fund   | Orgn     | Acct      | Prog | Actv | Locn | Proj |
|                  | 1 2           | 24   |       | 107173 | 1524     | 2 7083D 3 | 0030 |      |      |      |
|                  | 10 V Per Page |      |       | •      |          |           |      |      |      |      |
|                  |               | %    |       |        | USD      |           |      |      |      |      |
| Extended Amount  |               |      |       |        | 1,500.00 |           |      |      |      |      |
| Discount         |               |      |       |        |          |           |      |      |      |      |
| Additional       |               |      |       |        | 0.00     |           |      |      |      |      |
| Tax              |               |      |       |        | 0.00     |           |      |      |      |      |
| FOAPAL Total     |               |      |       |        | 1,500.00 |           |      |      |      |      |
| Document Total   |               |      |       |        |          |           |      |      |      |      |
| Remaining        |               |      |       |        | 0.00     |           |      |      |      |      |
| Commodity Amount |               |      |       |        | 0.00     |           |      |      |      |      |

### **Balancing/Completion Section:**

- Everything on this page will be prefilled.
- IMPORTANT: Make sure to write down the requisition # that is listed at the top of the page. Once you complete the requisition there is no way to go back and get the requisition #.
- At the bottom left side of the screen hit complete.

|                      |                         |           |                    | 🖬 msert  |
|----------------------|-------------------------|-----------|--------------------|----------|
| Vendor 52220863      | Sodexo America LLC      |           | Currency           |          |
| Vendo                | or Hold                 | Exch      | nge Rate           |          |
| COA 2                | MU Research Corporation | Commo     | ty Record 1        |          |
|                      |                         |           | Count              |          |
| Requestor Brittany B | Bruce                   | Ing       | it Amount 1,500.00 |          |
| Organization 1524    | ******                  | Convert   | d Amount           |          |
| * AMOUNTS            |                         |           |                    | 🖶 Insert |
|                      | Input                   | Commodity | Accounting         | Status   |
| Approved Amount      | 1,500.00                | 1,500.00  | 1,500.00           | BALANCED |
| Discount Amount      | 0.00                    | 0.00      | 0.00               | BALANCED |
| Additional Amount    | 0.00                    | 0.00      | 0.00               | BALANCED |
| Tax Amount           | 0.00                    | 0.00      | 0.00               | BALANCED |

# **Banner Screen FGIENCD**

You will now see the Encumbrance Information and your cursor will be in the Encumbrance Detail section. By clicking the right arrow on the bottom left corner of the Encumbrance Detail area, you can scroll through every line of the PO

### Note the following Encumbrance Information:

- 1. Description vendor name
- 2. Status O or C indicates whether the PO is open or closed
- 3. Type P indicates that this is a PO
- 4. Date Established date PO was created
- 5. Balance balance left on PO
- 6. Vendor vendor ID and name

### Note the following Encumbrance Details:

- 1. Item a numbered list of what was ordered on the PO
- 2. Sequence each different Fund, Orgn, Acct, and Prog (FOAP) combination on a line is considered to be a sequence
- 3. Fiscal Year FY in which PO was created
- 4. Status O or C, indicating open or closed
- $5. \mbox{Commit Indicator} U$
- 6. Index, Fund, Orgn, Acct, and Prog
- 7. Encumbrance original amount encumbered on this line
- 8. Liquidation total of all payments made against the line
- 9. Balance encumbrance remaining on the line

As you scroll through the lines in the Encumbrance Detail, the Transaction Activity section reflects the activity for each line

#### A few Transaction Types:

- **PORD** = PO created
- **CORD** = Change to PO (a.k.a. "Change Order")
- **INEI** = Invoice entry
- **ICEI** = Invoice cancellation
- **E090** = Encumbrance roll from the previous year

| Encumbrance: P21006   | 638 Encum | brance Period   | : All         |        |                  |            |                       |                |          | Start C | /ver       |
|-----------------------|-----------|-----------------|---------------|--------|------------------|------------|-----------------------|----------------|----------|---------|------------|
|                       | RMATION   |                 |               |        |                  |            |                       | 🚼 Insert       | Delete   | 🛯 Сору  | 👻 Filter   |
| Description           | Bulldog C | reative Service | IS            |        | Date Established | 08/25/2020 |                       |                |          |         |            |
| Status                | С         |                 |               |        | Balance          |            | 0.00                  |                |          |         |            |
| Туре                  | Ρ         |                 |               |        | Vendor           | 270086421  | Bulldog Creative Serv | rices LLC      |          |         |            |
|                       | L         |                 |               |        |                  |            |                       | 🚹 Insert       | Delete   | 🖥 Сору  | 🕄 Filter   |
| Item                  | 0         | Document Acco   | ounting Dis   |        | Orgn             | 1510       |                       |                |          |         |            |
| Sequence              | 1         |                 |               |        | Acct             | 70253      |                       |                |          |         |            |
| Fiscal Year           | 21        |                 |               |        | Prog             | 0030       |                       |                |          |         |            |
| Status                | С         |                 |               |        | Actv             |            |                       |                |          |         |            |
| Commit Indicator      | U         |                 |               |        | Locn             |            |                       |                |          |         |            |
|                       |           |                 |               |        | Proj             |            |                       |                |          |         |            |
| COA                   | 2         |                 |               |        | Encumbrance      |            | 3,350.00              |                |          |         |            |
| Index                 |           |                 |               |        | Liquidation      |            | -3,350.00             |                |          |         |            |
| Fund                  | 119039    |                 |               |        | Balance          |            | 0.00                  |                |          |         |            |
| 🔰 🖣 1 of 1 🕨          |           | 1 ∨ Per Pa      | ge            |        |                  |            |                       |                |          | Reco    | ord 1 of 1 |
| - TRANSACTION ACTIVIT | тү        |                 |               |        |                  |            |                       | 🚹 Insert       | E Delete | 📲 Сору  | 👻 Filter   |
| Transaction Date      |           | Туре            | Document Code | Action | Transaction Amou | int        | Rem                   | aining Balance | •        |         |            |
| 08/25/2020            |           | PORD            | P2100638      |        |                  |            | 3,350.00              |                |          | 1       | 3,350.00   |
| 09/22/2020            |           | INEI            | 10664943      | _      |                  |            | -670.00               |                |          |         | 2,680.00   |
| 12/16/2020            |           |                 | 10668402      | Т.     |                  |            | -2,680.00             |                |          |         | 0.00       |
| 12/10/2020            |           | 10 V Per Pa     | 10000402      | 1      |                  |            | 0.00                  |                |          | Reco    | 0.00       |
|                       |           | TO FOITA        |               |        |                  |            |                       |                |          | Trocc   | 101014     |